### Installation ZOOM auf dem iPad

### 1. App-Store aufrufen

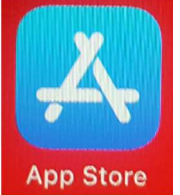

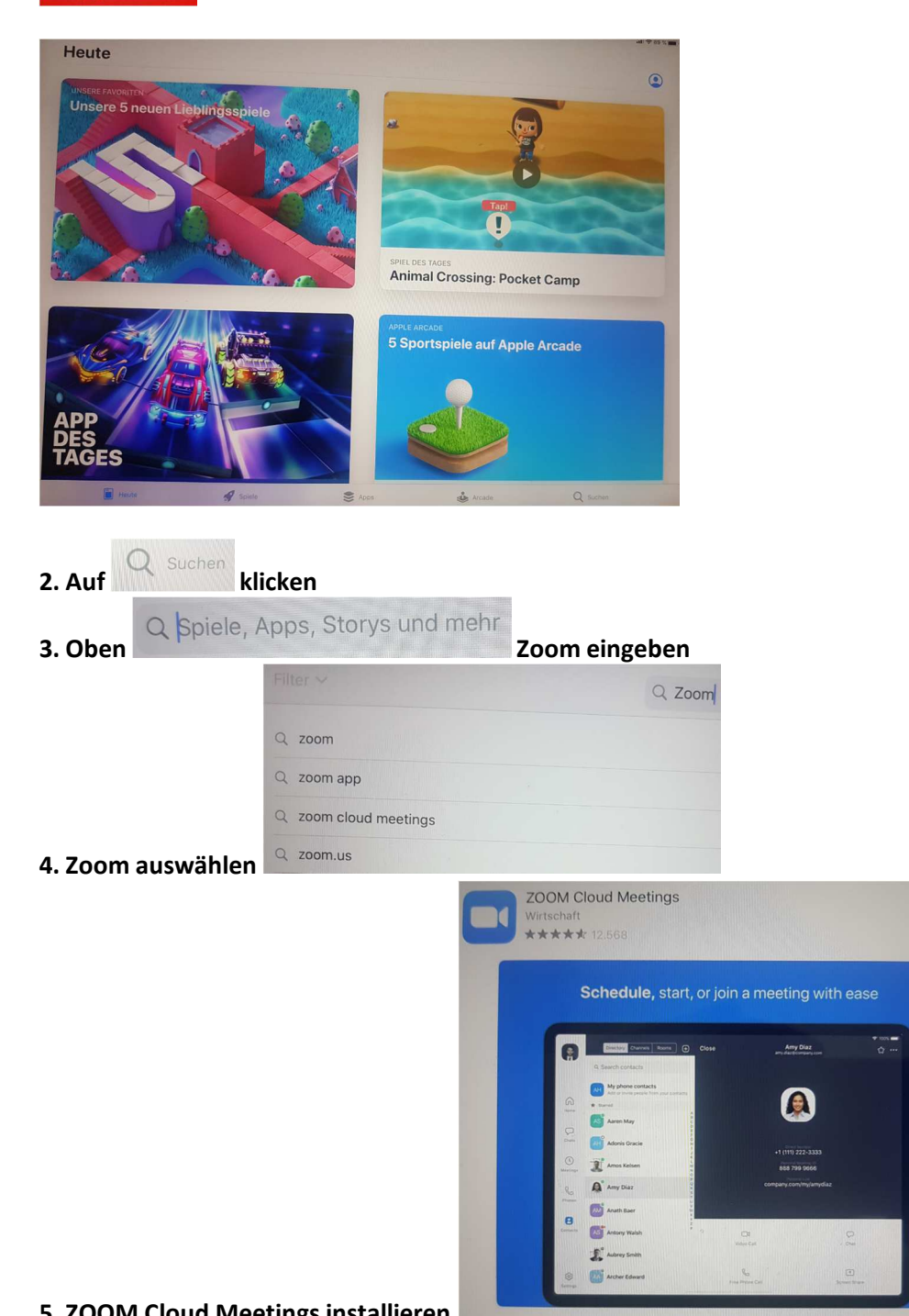

### 5. ZOOM Cloud Meetings installieren.

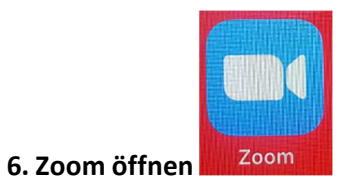

ÖFFNEN

# Installation ZOOM auf dem iPad

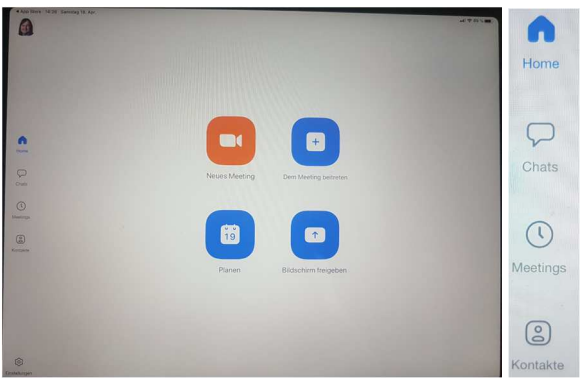

Ggf. Personalisierung des Accounts durch Registrierung.

| Einstellungen      |   | < Mein Profil                         |
|--------------------|---|---------------------------------------|
| Gerd BASIS         | > | Profilfoto                            |
|                    |   | Anzeigename Gerd >                    |
| Meetings           | > | Persönliche Notiz Nicht eingestellt > |
| Kontakte           | 2 | Kennwort aktualisieren >>             |
| Chat               | 2 |                                       |
| Allgemein          | 5 | Abteilung Nicht eingestellt           |
|                    |   | Stellenbezeichnung Nicht eingestellt  |
| Siri-Sprachbefehle | > | Ort Nicht eingestellt                 |
| Über               | > | Persönliche Meeting-ID 35 1 602       |

#### 7. Neues Meeting starten oder einem Meeting (mit Meeting-ID und ggf. Passwort) beitreten

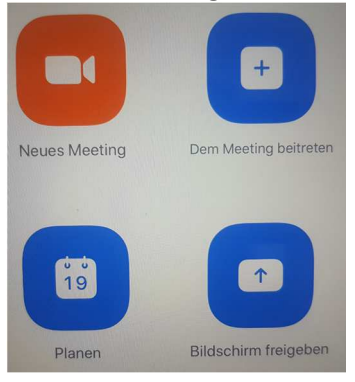

## Installation ZOOM auf dem iPad

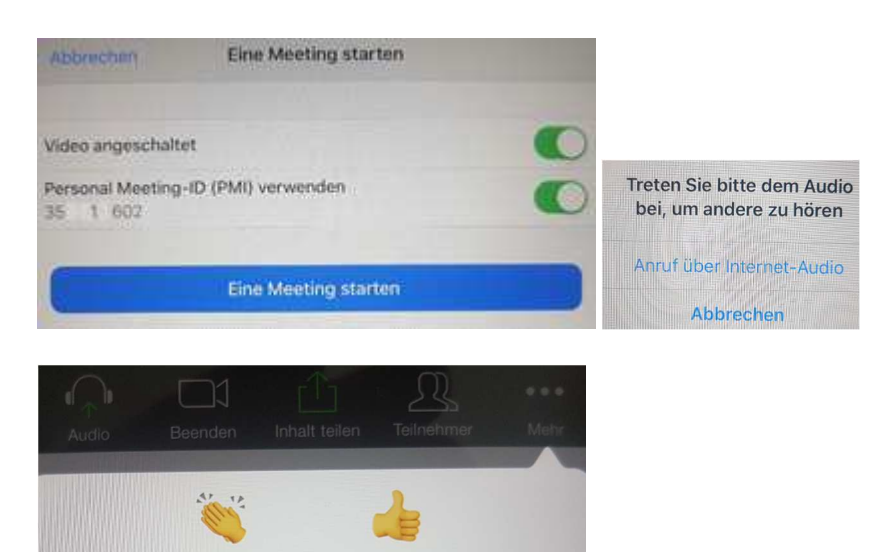

Virtueller Hintergrund Audio=Mikrofon an/aussschalten Video an/ausschalten Inhalte teilen Teilnehmer\*innen anzeigen Chat usw. über mehr auswählen

Chat

Meeting

Meeting minimieren

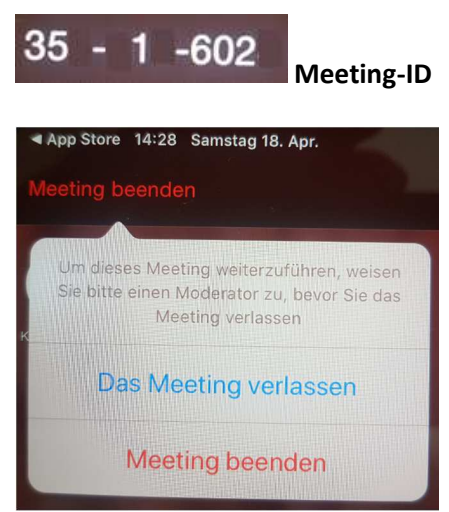

Meeting beenden oder verlassen, ggf. vorher Moderatorenrolle an jemand anderes übertragen.